## DRIVER FOR ELECTRONIC EXPANSION VALVES TM168DEVCM

**USER MANUAL** 

# Summary

| 1 | GEI                                                  | NERALITIES                                                                                                    | .3                                     |
|---|------------------------------------------------------|----------------------------------------------------------------------------------------------------|----------------------------------------|
| 2 | TEC                                                  | CHNICAL FEATURES                                                                                                    | .4                                     |
|   | 2.1<br>2.2<br>2.3<br>2.4<br>2.5<br>2.6               | CONNECTIONS<br>TM168DEVCM ELECTRIC CONNECTION<br>TM168DEVCM DIMENSIONS AND INSTALLATION<br>GENERAL FEATURES<br>TECHNICAL FEATURES<br>ELECTRIC FEATURES                                                                                                    | .4<br>.5<br>.9<br>.9                   |
| 3 | USE                                                  | ER INTERFACE1                                                                                                    | 1                                      |
|   | 3.1<br>3.2<br>3.3<br>3.4<br>3.5<br>3.6<br>3.7<br>3.8 | DISPLAY AND KEYBOARD       1         MAIN PAGE       1         TEMPORARY DISPLAY OF THE QUANTITIES       1         SETTING THE WORK SET-POINT       1         SETTING THE CONFIGURATION PARAMETERS       1         RESTORE THE DEFAULT VALUE OF THE CONFIGURATION PARAMETERS       1         MAIN MENU       1         DISPLAY OF FIRMWARE IDENTIFICATION       1 | 11<br>13<br>13<br>13<br>13<br>14<br>14 |
| 4 | LIS                                                  | T OF PARAMETERS1                                                                                                    | 15                                     |
| 5 | FUN                                                  | ICTIONING1                                                                                                    | 19                                     |
|   | 5.1<br>5.2<br>5.3<br>5.4<br>5.5                      | PRELIMINARY CONSIDERATIONS       1         ENABLING MODE FOR VALVE REGULATION       1         MANUAL FUNCTIONING MODE       1         VALVE STATE       2         FUNCTIONING MODE (SELECTION FROM THE PARAMETERS SET)       2                                                                                                    | 19<br>19<br>19<br>21<br>21             |
| 6 | DIA                                                  | GNOSTICS                                                                                                    | 22                                     |
|   | 6.1<br>6.2<br>6.3                                    | PROBE ALARMS                                                                                                    | 22<br>22<br>22                         |
| 7 | LIS                                                  | T OF THE MODBUS VARIABLES2                                                                                                    | 23                                     |
|   | 7.1<br>7.2<br>7.3<br>7.4<br>7.5                      | INTRODUCTION       2         ADDRESSING CONVENTIONS       2         IMPLEMENTED MODBUS FUNCTION CODES       2         DATA EXCHANGE EXAMPLES       2         HOLDING REGISTER ADRESSES TABLE       2                                                                                                    | 23<br>23<br>23<br>24<br>25             |

## **1** Generalities

TM168DEVCM is a stand-alone driver for electronic expansion valves.

The instrument has:

- 1 measurement input for pressure transducers 4-20 mA (evaporation probe)
- 1 measurement input for NTC probes (intake probe)
- 1 high voltage digital input (functioning consent)
- 2 low voltage digital inputs (functioning consent and state of the back-up battery charge)
- 1 power supply input coming from the back-up battery
- 1 digital output (relay), 5 A resistif. @ 250 VDC, for alarm output control
- 1 serial port with MODBUS communication protocol

The device can function only with the Alco Control valves belonging to the EXM, EXL, EX4, EX5, EX6, EX7, EX8 and EX9 ranges.

The device is in 4 modules DIN module. The user interface is made up from a custom display with 4 digits (with function icons) and 4 keys (set, up, down and escape).

Among the many features, the following are also indicated:

- front panel protection rating IP54
- management of high over-heating and low over-heating alarms
- MOP function (Maximum Operating Pressure)
- LOP function (Lowest Operating Pressure).

## 2 Technical features

### 2.1 Connections

#### **Power supply:**

TM168DEVCM is powered by an alternating current equal to 24 V. The maximum length of the power supply connection cables is 1 m. The TM168DEVCM power supply is not isolated; therefore <u>it must be galvanically isolated</u> from other devices.

#### **Connection of the analogue inputs:**

TM168DEVCM has two analogue inputs, one for NTC temperature probe and one for pressure transducer 4-20 mA. The pressure transducer can be powered via a 12 VDC unstabilised voltage, available on an instrument clamp. The maximum length of the analogue input connection cables is 3 m.

#### **Connection of the digital inputs:**

TM168DEVCM has three digital inputs of which two low voltage (functioning consent and back-up battery charge state) non optoisolated and one in high voltage (functioning consent). The maximum length of the digital input connection cables is 3 m.

#### **Connection of the digital outputs:**

TM168DEVCM has one digital output with electro-mechanical relay. The maximum length of the output connection cables is 10 m.

#### Connection of the electronic expansion valve:

The maximum length of the electronic expansion valve connection cables is 6 m.

#### Precautions

The indications regarding the maximum lengths of the connections imply that a series of precautions are respected. To prevent immunity problems, it is good practice to comply with the following indications:

- avoid places with antennas
- do not wire probe inputs with relay outputs; generally, prevent mixing low and high voltage signals
- do no wind cables around power components

### 2.2 TM168DEVCM electric connection

Below find the TM168DEVCM connection layout with relative table regarding the meaning of inputs and outputs.

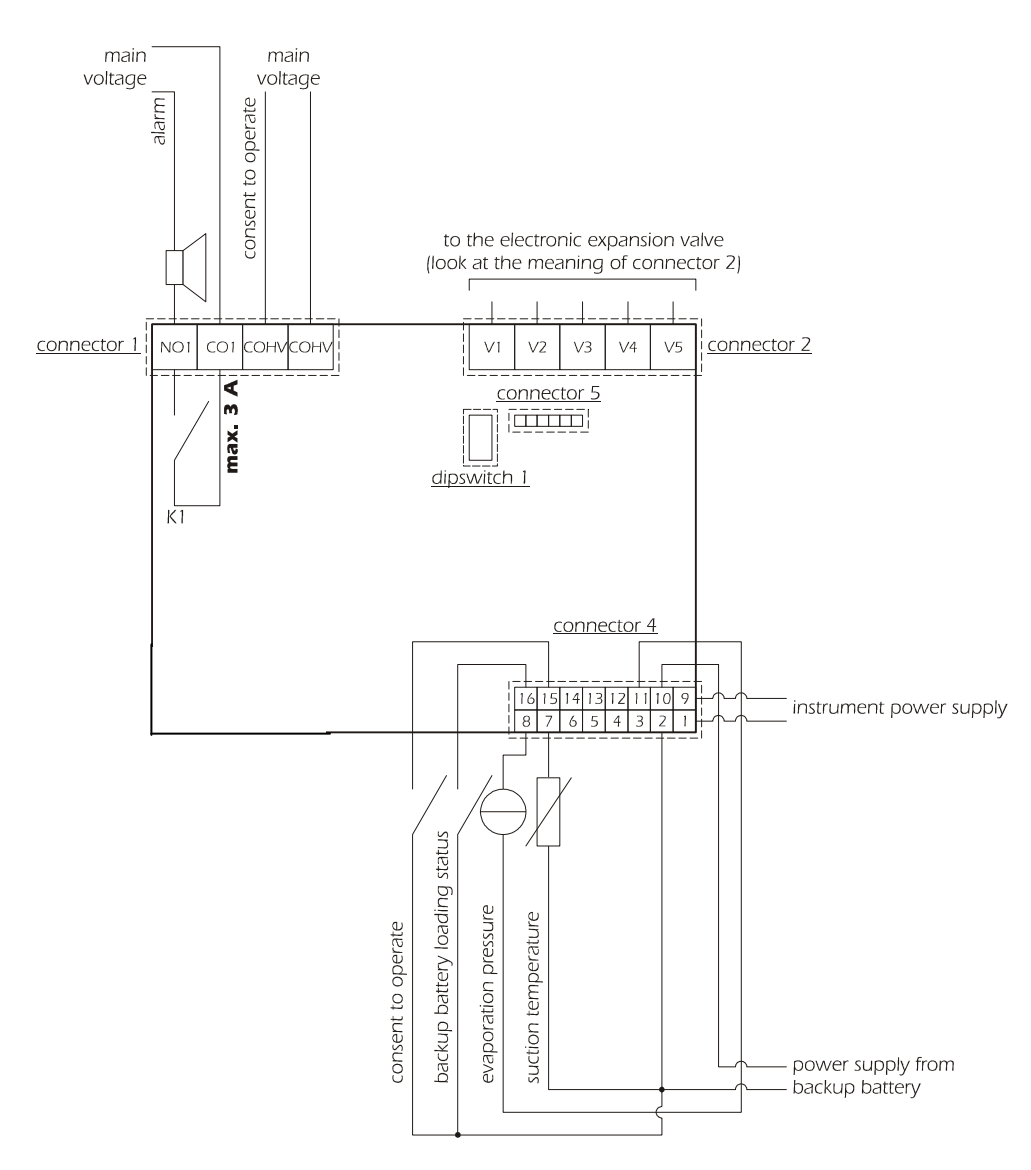

**Connector 1:** functioning consent relay output and digital input (high voltage).

| Code | Description                                           |
|------|-------------------------------------------------------|
| NO1  | K1 relay normally open contact                        |
| CO1  | K1 common relay                                       |
| COHV | Functioning consent digital input (230 VDC $\pm$ 15%) |
| COHV | Functioning consent digital input (230 VDC $\pm$ 15%) |

#### Connector 2: electronic expansion valve.

| Code (Alco reference) | Description for EXM-246 / EXL-246 <sup>(1)</sup> valves  |
|-----------------------|----------------------------------------------------------|
| V1                    | Shield                                                   |
| V2 (2B)               | White wire                                               |
| V3 (2A)               | Orange wire                                              |
| V4 (1B)               | Blue wire                                                |
| V5 (1A)               | Yellow wire                                              |
| Code (Alco reference) | Description for EX4 / EX5 / EX6 / EX7 / EX8 / EX9 valves |
| V1                    | Shield                                                   |
| V2 (2B)               | White wire                                               |
| V3 (2A)               | Black wire                                               |

| ſ | V4 (1B)                                                                                                    | Blue wire                              |
|---|----------------------------------------------------------------------------------------------------|----------------------------------------|
| ſ | V5 (1A)                                                                                                    | Brown wire                             |
| 1 | (1) <b>T</b> [1,, 1, 1,, 1, (1,, 1,, | ······································ |

(1) The red wire and the brown wire are not used.

Connector 4: instrument power supply, back-up battery power supply, measurement inputs, digital inputs.

| Code | Description                                    |
|------|------------------------------------------------|
| 1    | Instrument power supply (24 VDC)               |
| 2    | Common analogue and digital inputs             |
| 3    | Common analogue and digital inputs             |
| 4    | Common analogue and digital inputs             |
| 5    | Not used                                       |
| 6    | Not used                                       |
| 7    | Analogue input 2 (NTC temperature probe)       |
| 8    | Analogue input 1 (pressure transducer 4-20 mA) |
| 9    | Instrument power supply (24 VDC)               |
| 10   | Back-up battery power supply (12 VDC)          |
| 11   | Pressure transducer power supply (12 VDC)      |
| 12   | Not used                                       |
| 13   | Not used                                       |
| 14   | Not used                                       |
| 15   | Functioning consent digital input              |
| 16   | Back-up battery charge state digital input     |

Connector 5: to the TTL / RS-485 interface.

### 2.3 TM168DEVCM dimensions and installation

The mechanical dimensions of TM168DEVCM are given below; the measurements are expressed in mm (in).

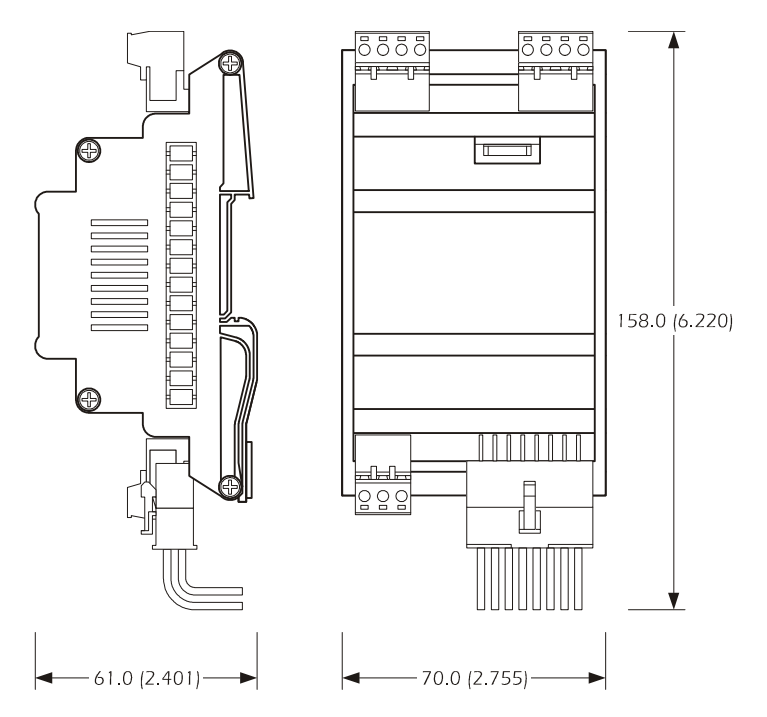

#### Installation recommendations:

- make sure that the work conditions (temperature of use, humidity, etc.) lie within the limits indicated in the technical data

- do not install the instrument in proximity of heat sources (resistances, hot air pipes etc.) appliances with strong magnets (large diffusers etc.), places subject to direct sunlight, rain, humidity, excessive dust, mechanical vibrations or shocks
- in compliance with Safety Standards, the protection against any contact with the electric parts must be ensured via correct installation of the instrument. All parts that ensure protection must be fixed in a way such that they cannot be removed without the aid of a tool

To install TM168DEVCM, operate as indicated in the diagrams (points 1 and 2).

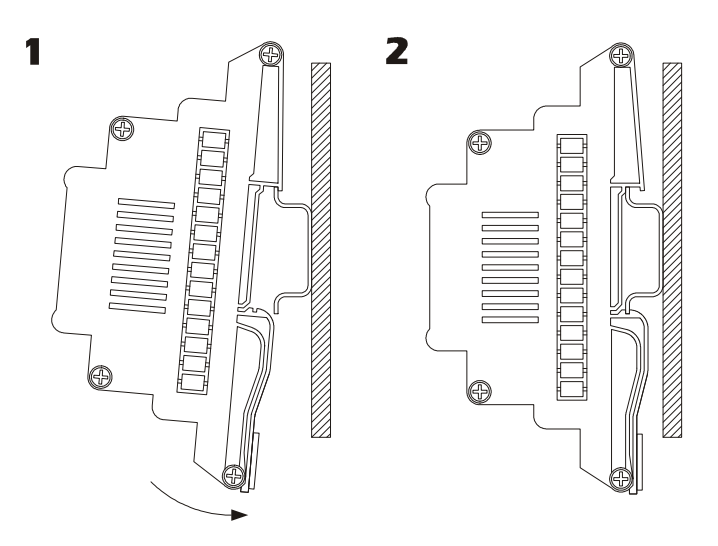

To remove TM168DEVCM, use a screwdriver and operate as indicated in the diagrams (points 3 and 4).

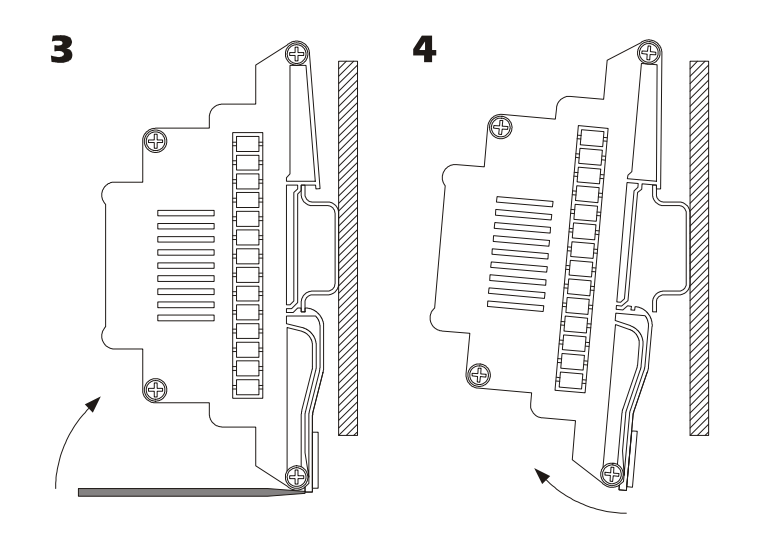

### 2.4 General features

| Reference Standards regarding safety                      | EN60730-1                                                   |
|-----------------------------------------------------------|-------------------------------------------------------------|
| Purpose of the device                                     | Electronic expansion valve driver                           |
| Storage conditions                                        | -10T65 °C non-condensing R.H.<80%                           |
| Functioning conditions                                    | 0T50 °C non-condensing R.H.<80%                             |
| Class according to the protection against electric shocks | Control device to be integrated; assumes the classification |
|                                                           | of the appliance with which it is integrated                |
| Type of disconnection                                     | Reduced interruption (relay contacts)                       |
| PTI of the insulating materials                           | >=250V                                                      |
| Container                                                 | Assembly on omega guide                                     |
| Type of actions                                           | 1C                                                          |
| Pollution                                                 | Normal                                                      |
| Class of software                                         | А                                                           |
| Period of the electric stress of the insulating parts     | Long                                                        |
| Front panel protection rating                             | IP40                                                        |

### 2.5 Technical features

| Connection for low voltage signals                       | Mini-Fit 16-way                        |
|----------------------------------------------------------|----------------------------------------|
| Power connector                                          | Phoenix disconnectable terminal board  |
|                                                          | Cable section $> 0.75$ mm <sup>2</sup> |
| IntraBus serial port connection                          | Phoenix disconnectable terminal board  |
| Connection for the parameters key, TTL serial output for | 6-way AMP micro-maTch                  |
| RS-485 module, interface for Flash programming           |                                        |

| SPECIFICATIONS OF THE 16-WAY MINI-FIT CONNECTOR |                                        |                                                                                                    |
|-------------------------------------------------|----------------------------------------|----------------------------------------------------------------------------------------------------|
| SUPPLIER                                        | CONNECTOR CODE                         | CONTACTS CODE                                                                                                    |
| Note:<br>use the appropriate tool for crimping  |                                        | and the state of the state of t |
| CVILUX                                          | CP-01 116010 (V2)<br>CP-01 116020 (V0) | CP-01 1000102 (AWG16÷24)                                                                                                    |
| SELECOM                                         | 6137R16WO (V2)                         | 6137TR1 (AWG16÷20)<br>6137TR2 (AWG22÷26)                                                                                                    |
| JUSCOM                                          | 1090-557-162 (V2)                      | 1150-156-012 (AWG18÷22)<br>1150-156-002 (AWG22÷26)                                                                                                    |
| CONEXCON                                        | 6740-1161 (V2)<br>6740-1160 (V0)       | 6744-2000 (AWG18÷22)                                                                                                    |
| MOLEX                                           | 39-01-2160 (V2)<br>39-01-2165 (V0)     | 39-00-0038 (AWG18÷24)<br>39-00-0046 (AWG22÷28)                                                                                                    |

### **2.6 Electric features**

| Power supply                       | Voltage                                  | 24 VDC                                   |
|------------------------------------|------------------------------------------|------------------------------------------|
|                                    | Range                                    | -10% +15%                                |
|                                    | Frequency                                | 50/60Hz                                  |
|                                    | Maximum power absorbed                   | 30VA                                     |
|                                    | Protection fuse                          | External                                 |
| Digital outputs                    | Number                                   | 1                                        |
|                                    | Туре                                     | Electro-mechanical relays                |
|                                    | Maximum contact current at 250Vdc        | 3 (1) A                                  |
|                                    | Number of manoeuvre cycles               | 100.000                                  |
|                                    | Minimum interval between switch-overs    | 20s                                      |
|                                    | Type of micro switch interruption action | 1C                                       |
|                                    | Insulation between the relay and low     | Reinforced                               |
|                                    | voltage                                  |                                          |
| Valve motor outputs                | Number                                   | 1                                        |
|                                    | Туре                                     | Step-by-step motor driver                |
|                                    | Power supply                             | Generated inside the module              |
| Digital inputs in                  | Number                                   | 2                                        |
| low voltage                        | Туре                                     | Potential-free contact                   |
|                                    | Current on the closing contact towards   | 2mA                                      |
|                                    | earth                                    |                                          |
|                                    | Maximum closure resistance               | 100Ω                                     |
|                                    | Detection time from OFF to ON            | 100ms                                    |
|                                    | Detection time from ON to OFF            | 100ms                                    |
| Digital inputs in                  | Number                                   | 1                                        |
| high voltage                       | Туре                                     | Optoisolated                             |
|                                    | Voltage range                            | 230 VDC ± 20 %                           |
|                                    | Min. detection time from OFF to ON       | 100ms                                    |
|                                    | Min. detection time from ON to OFF       | 100ms                                    |
| Analogue inputs for                | Number                                   | 1                                        |
| NTC probes                         | Туре                                     | NTC (10 KOhm ± 1 % @ 25 °C)              |
|                                    | NTC measurement range                    | $-50^{\circ}C \div 50^{\circ}C$ in fluid |
|                                    |                                          | $-50^{\circ}C \div 105^{\circ}C$ in air  |
| Analogue inputs for                | Number                                   | 1                                        |
| pressure transducers               | Туре                                     | Current                                  |
|                                    | Current measurement range                | 4-20 mA                                  |
|                                    | Power supply                             | 8 30 VDC                                 |
|                                    | Input resistance                         | < 200 Ohm                                |
| Back-up battery power supply input | Voltage                                  | 12 VDC                                   |
| back-up                            | Type of battery                          | lead, 12 V, 26 Ah                        |
| _                                  | Battery charger                          | I max = 150 mA, V max = 13 V             |
|                                    | Maximum power absorbed                   | 30VA                                     |
|                                    | Protection fuse                          | External                                 |

The high voltage digital output and the digital input have reinforced insulation with respect to the remaining I/O.

## **3** User interface

### 3.1 Display and keyboard

The built-in interface on the controller is made up from a 4 digit custom display (for displaying quantities), 4 keys (for surfing) and 16 icons (for immediate and intuitive representation).

|             | T m<br>S Not Prg. Po<br>Used | t.<br>8 4<br>1 5 |
|-------------|------------------------------|------------------|
| Schneider - | Usea                         |                  |
|             |                              |                  |
|             |                              |                  |
|             | Esc V                        |                  |
|             |                              |                  |
|             |                              | TM168DEVCM       |
| Not Used    | 16<br>Connector 4            | 9<br>1           |
|             |                              |                  |

Main functions that can be activated using the keys:

| Key pressed                    | Function                                           |
|--------------------------------|----------------------------------------------------|
| DOWN                           | Display version/firmware revision                  |
| during lamp test from power-on |                                                    |
| DOWN                           | Quantity temporary display                         |
| for 2 seconds                  |                                                    |
| SET/ENTER                      | Display/ over-heating set-point modification       |
| for 2 seconds                  | (PH30=0 disables the possibility for modification) |
| DOWN + UP                      | Display/modify/reset parameters                    |
| for 4 seconds                  |                                                    |
| UP                             | Alarms display                                     |

| for 2 seconds    |                                              |
|------------------|----------------------------------------------|
| ESC              | Display /modify % valve output n manual mode |
| for 2 seconds    |                                              |
| SET/ENTER + DOWN | Block/Release keyboard                       |
| for 2 seconds    |                                              |

Meaning of the icons:

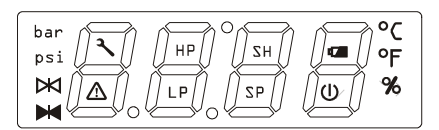

| Icon         | Colour | Function                                                         |
|--------------|--------|------------------------------------------------------------------|
| bar          | Green  | Identifies the unit of measurement selected. If on, it indicates |
|              |        | that the pressure is expressed in bar                            |
| psi          | Green  | Identifies the unit of measurement selected. If on, it indicates |
| _            |        | that the pressure is expressed in psi                            |
| ×            | Green  | Identifies the valve state (closing):                            |
| valve closed |        | Off: the valve is closed or off or $<5\%$                        |
|              |        | On: the value is open at a value $> 95$ %                        |
|              |        | Flashing: the valve is working                                   |
| %            | Amber  | If on, it indicates that the % opening of the valve is being     |
|              |        | displayed                                                        |
| °F           | Red    | Identifies the unit of measurement selected. If on, it indicates |
|              |        | that the temperature is expressed in °F-°R                       |
| °C           | Red    | Identifies the unit of measurement selected. If on, it indicates |
|              |        | that the temperature is expressed in °C-°K                       |
| 2            | Red    | Identifies the request for maintenance. If on, the valve is      |
| maintenance  |        | operating in manual mode.                                        |
| Δ            | Red    | Identifies the presence or not of alarms. Alarms are present if  |
| alarm        |        | it is on, otherwise it remains off.                              |
| HP           | Green  | It is active when the MOP function is activated                  |
| (MOP)        |        | Off: function not active                                         |
|              |        | On: MOP function enabled                                         |
|              |        | Flashing: MOP alarm                                              |
| LP           | Green  | It is active when the LOP function is activated                  |
| (LOP)        |        | Off: function not active                                         |
|              |        | On: Low pressure alarm                                           |
|              |        | Flashing: LOP alarm                                              |
| SH           | Green  | It is active when the SH function is activated                   |
|              |        | Off: function not active                                         |
|              |        | On: function on (I am viewing the SH value)                      |
|              |        | Flashing: LSH, HSH alarm                                         |
| SP           | Green  | Identifies that a set-point is being displayed.                  |
|              |        | Flashing: the set-point is being modified.                       |

| 7                     | Green | Battery state (DI2)                                 |  |  |  |  |
|-----------------------|-------|-----------------------------------------------------|--|--|--|--|
| Back-up battery       |       | Off: Battery charged                                |  |  |  |  |
|                       |       | On: Back-up battery being charged or back-up module |  |  |  |  |
|                       |       | disconnected                                        |  |  |  |  |
| U                     | Red   | Identifies the state of the valve                   |  |  |  |  |
| on/stand-by           |       | Off: valve on (enabled)                             |  |  |  |  |
|                       |       | On: valve off (disabled)                            |  |  |  |  |
|                       |       | Flashing: valve in start-up                         |  |  |  |  |
| central decimal point | Red   | Identifies the Intrabus communication state         |  |  |  |  |
| higher                |       | Off: No communication                               |  |  |  |  |
|                       |       | On: Communication error                             |  |  |  |  |
|                       |       | Flashing: Communication OK                          |  |  |  |  |

### 3.2 Main page

The main screen changes according to the state of the valve: if the valve is not enabled (vale open and regulation deactivated) OFF is shown and the relative icon (stand-by) is on; if the valve is enabled (valve closed and regulation activated) the values selected by the PdIS parameter is selected (or an error label). The relative icon (stand-by) is off (an icon corresponds to the quantity displayed).

### **3.3** Temporary display of the quantities

Operate as indicated:

- press the DOWN key for 2 seconds: the SH label is displayed
- press the SET/ENTER key to display the over-heating value measured
- press the UP or DOWN key to change the default display according to the following table:

| SH   | Over-heating value measured                      |
|------|--------------------------------------------------|
| PrES | Pressure value measured                          |
| PErC | % valve opening                                  |
| TEMP | Temperature value measured                       |
| TSAT | Temperature value calculated (from the pressure) |
| SHSP | Over-heating set-point value                     |
| SEtP | Set of parameters currently selected             |

To exit the procedure:

- press SET or do not operate for 60 seconds or press UP or DOWN until the display shows the quantity established by the PdIS parameter or press the ESC key.

### **3.4** Setting the work set-point

Operate as indicated:

- make sure that the machine is on, that the keyboard is not blocked and that no procedure is in progress
- press the SET/ENTER key for 1 s: the display will show the current over-heating set-point
- press the UP or DOWN key within 15 s
- press SET/ENTER or do not operate for 15 s.

Using parameter PH30 it will be possible to block the possibility of modifying the set point; in his case, if you try to modify the set-point, LOC is shown for 2 s.

### **3.5** Setting the configuration parameters

This paragraph presents the menus found in the application. The main menu is divided into two levels (user and installer).

The installer level is protected by a password.

The range of values for those that can be set for the password is -99 / 999 (default = -19).

After 1 minute that no key is pressed, the password expires and must be set again.

To access the procedure, operate as indicated:

- make sure no procedure is in progress

- press the UP and DOWN key for 4 s the display will show a label.
- To select a parameter:
- press the UP or DOWN key.
- To modify a parameter:
- press the SET/ENTER key
- press the UP or DOWN key within 15 s
- press the SET/ENTER key or do not operate for 15 s.
- To access the installer level:
- press the UP or DOWN key to select PA.
- press the SET/ENTER key
- press the UP key or the DOWN key within 15 s to set the password defined with the "PASS" parameter (default -19)
- press the SET/ENTER key or do not operate for 15 s
- press the UP and DOWN key for 4 s the display will show a label.

To exit the procedure:

- press the UP and DOWN key for 4 s or do not operate for 60 s.

Cut off the power supply to the instrument after modification of the parameters.

### **3.6** Restore the default value of the configuration parameters

Operate as indicated:

- make sure no procedure is in progress
- press the UP and DOWN key for 4 s the display will show a label
- press the UP or DOWN key to select PA
- press the SET/ENTER key
- press the UP or DOWN key within 15 s to set 743
- press the SET/ENTER key or do not operate for 15 s
- press the UP and DOWN key for 4 s the display will show dEF.
- press the SET/ENTER key
- press the UP or DOWN key within 15 s to set 149
- press the SET/ENTER key or do not operate for 15 s: the display will show flashing dEF for 4 seconds, after which the instrument will exit the procedure
- cut the instrument power supply off.

#### Make sure that the default value of the parameters is appropriate.

#### 3.7 Main menu

It is possible to enter/display this menu holding the UP+DOWN keys down for 4 seconds.

The first variable displayed is rI00 (evaporation pressure); pressing SET/ENTER, the value is displayed. Using the UP or DOWN keys, scroll the list of VCM variables in reading only mode.

To exit the procedure: press UP+DOWN for 4 seconds or do not operate for 60 seconds or press the ESC key.

### 3.8 Display of firmware identification

On switch-on, during the lamp test phase, holding the DOWN key, the project identification is displayed for about 2 seconds. The information regarding the versions/revisions of the project is displayed in sequence. The procedure is exited automatically at the end of the lamp test.

## 4 List of parameters

Below find the list of all parameters managed by the application. A brief description, the range of acceptable values, unit of measurement, the default value and the menu in which it is found is supplied for every parameter. The menus are structured according to the following logic: user menu (UT) allows to modify the overheating set-point. Installer menu (IS) allows to modify all parameters; only if the installer menu is protected by a password.

| Code | Parameter description                   | Default | Min              | Max             | U.M.       | Menu | Notes                                                             |
|------|-----------------------------------------|---------|------------------|-----------------|------------|------|-------------------------------------------------------------------|
|      | FUNCTIONING MODE                        |         |                  |                 |            |      |                                                                   |
| SEtP | Functioning mode                        | 1       | 1                | 3               | -          | IS   | 1 = Parameters Set1<br>2 = Parameters Set2<br>3 = Parameters Set3 |
|      | SET1 (chiller)                          |         |                  |                 |            |      |                                                                   |
| PC01 | Set Point Superheat Chiller             | 6       | 0.5 (1.0)        | 30.0<br>(50.0)  | K<br>(°R)  | UT   | SP Over-heating SET1                                              |
| PC02 | Set Point Low Superheat<br>Chiller      | 2       | 0.5 (1.0)        | 30.0<br>(50.0)  | K<br>(°R)  | IS   |                                                                   |
| PC03 | SP Superheat Chiller High alarm         | 30      | 0.5 (1.0)        | 50.0<br>(90.0)  | K<br>(°R)  | IS   |                                                                   |
| PC04 | LOP Chiller Temperature                 | -30     | -40.0<br>(-40.0) | 40.0<br>(100.0) | °C<br>(°F) | IS   |                                                                   |
| PC05 | MOP Chiller Temperature                 | 30      | -40.0<br>(-40.0) | 40.0<br>(100.0) | °C<br>(°F) | IS   |                                                                   |
| PC06 | Valve opening duration<br>from start-up | 5       | 1                | 30              | S          | IS   |                                                                   |
| PC07 | Valve opening % from<br>start-up        | 50      | 10               | 100             | %          | IS   |                                                                   |
|      | SET2 (heat pump)                        |         |                  |                 |            |      |                                                                   |
| PP01 | HP Set Point Superheat                  | 6       | 0.5 (1.0)        | 30.0<br>(50.0)  | K<br>(°R)  | UT   | SP Over-heating SET2                                              |
| PP02 | Set Point Superheat HP                  | 2       | 0.5 (1.0)        | 30.0<br>(50.0)  | K<br>(°R)  | IS   |                                                                   |
| PP03 | SP Superheat HP High alarm              | 30      | 0.5 (1.0)        | 50.0<br>(90.0)  | K<br>(°R)  | IS   |                                                                   |
| PP04 | LOP HP temperature                      | -30     | -40.0<br>(-40.0) | 40.0<br>(100.0) | °C<br>(°F) | IS   |                                                                   |
| PP05 | MOP HP temperature                      | 30      | -40.0<br>(-40.0) | 40.0<br>(100.0) | °C<br>(°F) | IS   |                                                                   |
| PP06 | Valve opening duration from start-up    | 5       | 1                | 30              | S          | IS   |                                                                   |
| PP07 | Valve opening % from start-up           | 50      | 10               | 100             | %          | IS   |                                                                   |
|      | SET3 (defrost)                          |         |                  |                 |            |      |                                                                   |
| Pd01 | Set Point Superheat Def                 | 6       | 0.5 (1.0)        | 30.0<br>(50.0)  | K<br>(°R)  | UT   | SP Over-heating SET3                                              |
| Pd02 | Set Point Low Superheat<br>Def          | 2       | 0.5 (1.0)        | 30.0<br>(50.0)  | K<br>(°R)  | IS   |                                                                   |
| Pd03 | SP Superheat Def High alarm             | 30      | 0.5 (1.0)        | 50.0<br>(90.0)  | K<br>(°R)  | IS   |                                                                   |
| Pd04 | LOP temperature Def                     | -30     | -40.0<br>(-40.0) | 40.0<br>(100.0) | °C<br>(°F) | IS   |                                                                   |
| Pd05 | MOP temperature Def                     | 30      | -40.0<br>(-40.0) | 40.0<br>(100.0) | °C<br>(°F) | IS   |                                                                   |
| Pd06 | Valve opening duration<br>from start-up | 5       | 1                | 30              | S          | IS   |                                                                   |
| Pd07 | Valve opening % from start-up           | 50      | 10               | 100             | %          | IS   |                                                                   |
|      | PROTECTIONS                             |         |                  |                 |            |      | Note: Parameters common                                           |

|      | ALARMS                                          |     |                 |                 |              |    | to the various parameters SET                                                                                                    |
|------|-------------------------------------------------|-----|-----------------|-----------------|--------------|----|----------------------------------------------------------------------------------------------------|
| PA01 | Enable communication alarm                      | 0   | 0               | 1               | -            | IS | 0 =disabled<br>1 = standard enabled                                                                                                    |
| PA02 | Communication alarm delay T.                    | 30  | 5               | 200             | S            | IS |                                                                                                    |
| PA10 | Enable Low Superheat<br>Alarm                   | 0   | 0               | 1               | -            | IS | 0 =disabled<br>1 = enabled                                                                                                    |
| PA11 | Low Superheat alarm<br>hysteresis               | 3   | 0.5 (1.0)       | 30.0<br>(50.0)  | K<br>(°R)    | IS |                                                                                                    |
| PA12 | Low Superheat alarm delay T.                    | 3   | 0               | 250             | min          | IS |                                                                                                    |
| PA20 | Enable High Superheat<br>Alarm                  | 0   | 0               | 1               | -            | IS | 0 =disabled<br>1 = enabled                                                                                                    |
| PA21 | High Superheat alarm<br>hysteresis              | 3   | 0.5 (1.0)       | 30.0<br>(50.0)  | K<br>(°R)    | IS |                                                                                                    |
| PA22 | High Superheat alarm delay T.                   | 3   | 0               | 250             | min          | IS |                                                                                                    |
| PA30 | Enable Low Pressure<br>Alarm                    | 0   | 0               | 1               | -            | IS | 0 =disabled<br>1 = enabled                                                                                                    |
| PA31 | SP Low Pressure alarm                           | 0   | -0.8<br>(-10.0) | 50.0<br>(700.0) | Bar<br>(psi) | IS |                                                                                                    |
| PA32 | Low Pressure alarm hysteresis                   | 0,3 | 0.1<br>(0.1)    | 1.0<br>(15.0)   | Bar<br>(psi) | IS |                                                                                                    |
| PA33 | Low Pressure alarm delay T.                     | 3   | 0               | 250             | min          | IS |                                                                                                    |
| PA40 | Enable LOP Protection<br>Alarm                  | 0   | 0               | 1               | -            | IS | 0 =disabled<br>1 = enabled                                                                                                    |
| PA41 | LOP alarm hysteresis                            | 3   | 0.1<br>(0.1)    | 15.0<br>(30.0)  | °C<br>(°F)   | IS |                                                                                                    |
| PA42 | LOP alarm delay T.                              | 3   | 0               | 250             | min          | IS |                                                                                                    |
| PA50 | Enable MOP Protection<br>Alarm                  | 0   | 0               | 1               | -            | IS | 0 =disabled<br>1 = enabled                                                                                                    |
| PA51 | MOP alarm hysteresis                            | 3   | 0.1<br>(0.1)    | 15.0<br>(30.0)  | °C<br>(°F)   | IS |                                                                                                    |
| PA52 | MOP alarm delay T.                              | 3   | 0               | 250             | min          | IS |                                                                                                    |
| PdIS | Value to show on the display                    | 0   | 0               | 6               | -            | IS | 0 = Over-heating value (K<br>or R)<br>1 = Evap. pressure<br>measured (bar/psi)<br>2 = % valve opening<br>3 = Intake temp. measured<br>(°C/°F)<br>4 = Saturate gas (°C/°F)<br>calculated (from P)<br>5 =SP overheating value<br>6 =SEtP selected<br>parameters |
|      | VALVE AND DRIVER<br>ENABLING                    |     |                 |                 |              |    |                                                                                                    |
| Pr02 | Enables manual functioning of the valve         | 0   | 0               | 2               | -            | IS | 0 = No<br>1 = Yes, manual<br>2 = Debug                                                                                                    |
| Pr03 | If in Manual func. mode, set the valve output % | 0   | 0               | 100             | %            | IS |                                                                                                    |
| Pr04 | Enables valve forcing with probe error          | 0   | 0               | 1               | -            | IS | 0 = No<br>1 = Yes                                                                                                    |
| Pr05 | % valve in case of probe<br>error               | 0   | 0               | 100             | %            | IS |                                                                                                    |

|       |                              |     |      |      |     |    | 0 = From digital input DI1    |
|-------|------------------------------|-----|------|------|-----|----|-------------------------------|
| D-06  | Enabling mode for valve      | 0   | 0    | 2    |     | IC | 1 = From digital input        |
| Pr06  | regulation                   | 0   | 0    | 3    | -   | 15 | 2 = From serial IntraBus      |
|       |                              |     |      |      |     |    | 3 = ModBus                    |
| Prd0  | Step rate                    | 10  | 1    | 200  | -   | IS | Step rate (ms) = $Prd0 * 100$ |
| Prd1  | % minimum opening            | 0   | 0    | Prd2 | %   | IS |                               |
| Prd2  | % maximum opening            | 100 | Prd1 | 100  | %   | IS |                               |
|       | ВАСКUР                       |     |      |      |     |    | 0 shaant                      |
| Pb01  | Back-up battery              | 0   | 0    | 1    | -   | IS | 0 = absent<br>1 = present     |
|       | VARIOUS                      |     |      |      |     |    |                               |
|       |                              |     |      |      |     |    | 0 = disabled                  |
| PH01  | Enable alarm relay           | 0   | 0    | 2    | _   | IS | 1 = enabled from any alarm    |
| 11101 |                              | 0   | 0    | 2    |     | 15 | 2 = enabled only for probes   |
|       |                              |     |      |      |     |    | 0 = pormally upayaited        |
| PH02  | Relay logic alarm            | 0   | 0    | 1    | -   | IS | 1 = normally excited          |
| DUIO  | Sets the D11 digital input   | 0   | 0    | 1    |     | IC | 0: Normally open NO           |
| PHI0  | logic                        | 0   | 0    | 1    | -   | 15 | 1: Normally closed NC         |
| PH11  | Sets the D12 digital input   | 1   | 0    | 1    | _   | IS | 0: Normally open NO           |
|       |                              | 1   |      | -    |     | 15 | 1: Normally closed NC         |
| PH12  | Sets the DIHV digital        | 0   | 0    | 1    | -   | IS | 0: Normally open NO           |
|       | Sets the pressure unit of    |     |      |      |     |    | 0. Bar                        |
| PH20  | measurement:                 | 0   | 0    | 1    | -   | IS | 1: psi                        |
|       | Sets the temperature unit of |     |      |      |     |    | 0: °C                         |
| PH21  | measurement:                 | 0   | 0    | 1    | -   | IS | 1: °F                         |
|       | Sate the display of the      |     |      |      |     |    | Note K-R for over-heating     |
| PH22  | Schneider Electric icon      | 1   | 0    | 1    | -   | IS | 1: YES                        |
|       | Disables set-point           |     |      |      |     |    | 0: block function disabled    |
| PH30  | modification from            | 0   | 0    | 1    | _   | IS | 1: block function enabled     |
| 11150 | keyboard using               | 0   | 0    | 1    |     | 15 |                               |
|       | SET/ENTER key                |     |      |      |     |    | 0 - 2.0 <i>V</i> hz           |
|       | Sets clock frequency of the  |     |      |      |     |    | 0 = 3.9  KHz<br>1 = 8.9 Khz   |
| PSPI  | SPI serial                   | 2   | 0    | 3    | Khz | IS | 2 = 15.6  Khz                 |
|       |                              |     |      |      |     |    | 3 = 17.8 Khz                  |
|       | SERIAL NETWORK               |     |      |      |     |    |                               |
| Mad5  | (MODBUS)                     | 1   | 1    | 247  |     | IC |                               |
| Mod5  | Board Modbus Address         | 1   | 1    | 247  | n   | 15 | 0 - 2400                      |
|       | Board communication          | -   |      |      |     |    | 1 = 4800                      |
| Mod6  | Baud Rate                    | 2   | 0    | 3    | n   | IS | 2 = 9600                      |
|       |                              |     |      |      |     |    | 3 =19200                      |
|       |                              | -   | _    |      |     |    | 0 = none                      |
| Mod7  | ModBus Parity                | 2   | 0    | 2    | n   | IS | 1 = Odd<br>2 = Evon           |
|       |                              |     |      |      |     |    | 2 - EVEII<br>0 = 1 bit        |
| Mod8  | StopBit ModBus               | 0   | 0    | 1    | n   | IS | 1 = 2bit                      |
|       | PASSWORD                     |     |      |      |     |    |                               |
| PASS  | Installer level password     | -19 | _99  | 999  | n   | IS |                               |

The following parameters are those managed by the VCM module After modification of the PI00, PI07 and/or PI08 parameter, the VCM module forces a reset.

| Code | Parameter description | Default | Min | Max | U.M. | Notes                            |
|------|-----------------------|---------|-----|-----|------|----------------------------------|
| PIOO | Type of refrigerant   | 1       | 0   | 7   | -    | 0 = R22<br>1 = R134A<br>2 = R507 |

|      |                                                    |   |   |   |   | 3 = R404A  4 = R407C  5 = R410A  6 = R124  7 = R744  2 = R744  2 = R744  2 = R744  2 = R744  2 = R744  2 = R404A  2 = R407C  3 = R407C  3 = R407C  4 = R407C  5 = R410A  6 = R124  7 = R744  2 = R744  2 = R744 |
|------|----------------------------------------------------|---|---|---|---|----------------------------------------------------------------------------------------------------|
| PI03 | Superheat control mode                             | 0 | 0 | 2 | - | 0 = Standard<br>1 = Slow<br>2 = Reserved                                                                                                    |
| PI07 | Type of valve                                      | 2 | 1 | 7 | - | 1 = EX4 Alco<br>2 = EX5 Alco<br>3 = EX6 Alco<br>4 = EX7 Alco<br>5 = EX8 Alco<br>6 = EX9 Alco<br>7 = EXM-246  or  EXL-246                                                                                                    |
| PI08 | Type of pressure transducer<br>(evaporation probe) | 0 | 0 | 3 | - | $\begin{array}{l} 0 = EVPT530K00 \ (4-20 \text{ mA}, \\ 0 \dots 7 \text{ bar relative}) \\ 1 = PT4-18S \ (4-20 \text{ mA Alco}, \\ 0 \dots 18 \text{ bar relative}) \\ 2 = EVPT530K01 \ (4-20 \text{ mA}, \\ 0 \dots 30 \text{ bar relative}) \\ 3 = PT4-50S \ (4-20 \text{ mA Alco}, \\ 0 \dots 50 \text{ bar relative}) \end{array}$                                                                                                    |
| PI09 | Reserved                                           |   |   |   |   |                                                                                                    |
| PI10 | Reserved                                           |   |   |   |   |                                                                                                    |
| PI11 | Reserved                                           |   |   |   |   |                                                                                                    |

The following parameters are however available in reading mode only, at user level.

| Code | Parameter description          | Min | Max | U.M.         | Notes                                                                  |
|------|--------------------------------|-----|-----|--------------|------------------------------------------------------------------------|
| rI00 | Evaporation pressure           |     |     | bar<br>(psi) | From evaporation probe                                                 |
| rI01 | Evaporation temperature        | -50 | 50  | °C           | From evaporation pressure (internal table)                             |
| rI02 | Intake temperature             | -50 | 50  | °C           | From intake probe                                                      |
| rI03 | Superheat Value                | -50 | 50  | K            |                                                                        |
| rI04 | Valve opening percentage value | 0   | 100 | %            |                                                                        |
| rI05 | Pressure probe error           | 0   | 2   | -            | 0 = correct functioning<br>1 = sensor short circuit<br>2 = sensor open |
| rI06 | Temperature probe error        | 0   | 2   | -            | 0 = correct functioning<br>1 = sensor short circuit<br>2 = sensor open |
| rI07 | Step-by-step motor error       | 0   | 1   | -            | 0 = correct functioning<br>1 = in error mode                           |
| rI08 | Unit alarms from VCM           | 0   | 7   | -            | Alarm bit state                                                        |
| rI12 | Digital inputs state           | 0   | 2   | -            |                                                                        |
| rI15 | VCM module revisions           |     |     |              |                                                                        |

## 5 Functioning

### **5.1** Preliminary considerations

The points that qualify an electronically-piloted thermostatic valve with respect to a mechanical thermostatic valve are the following:

- compatibility with every type of refrigerant (or however with many types of refrigerant)
- very large regulation range
- microprocessor regulation and therefore total flexibility.

The first two points constitute a noteworthy advantage for the producer of machines or plants because they simplify the logistics due to the consequent reduction of the codes and material to be managed and held in the warehouse. The extended regulation range also allows to guarantee excellent over-heating stability also in conditions (condensation pressure, evaporation pressure, over-heating value) distant from those of the project. mechanical thermostatic "works" well around the project nominal conditions: shifting from these conditions, the over-heating value changes and in some conditions becomes unstable. Because variability in the conditions of use is normal for cooling machines (consider an air-cooled chiller), the thermostatic cannot guarantee the constant over-heating value and often, in order to keep over-heating values acceptable also in day-to-day functioning it is forced to increase over-heating in greater functioning conditions at the expense of plant efficiency.

The microprocessor regulation is a formidable potential that opens the doors of any innovation in the strategy of regulation and use.

Some main features (and/or functionalities) of the electronic valves are: brief opening/closure times, high regulation resolution, shut/off functionality, continuous flow modulation, "correct" stress in the cooling circuit.

### 5.2 Enabling mode for valve regulation

If the valve is closed (disabled and regulation deactivated), the display will show OFF and the on/stand-by icon is on. The valve can be opened (enabled and regulation activated) in one of the two following ways (selectable from parameter Pr06):

- from digital input (stand-alone functioning enabled from parameter Pr06=0 or 1): in this case, it can be enabled from optoisolated digital input (DIHV, Pr06=1) or from non-optoisolated digital input (DI1, Pr06=0). A typical application is the use of an optoisolated digital input (230VAC) connected in parallel to compressor (therefore the valve regulates when the compressor is on, otherwise it is off).
- from IntraBus serial (function enabled by parameter Pr06=2): in this case, it can be enabled via the Intrabus serial. A typical application is a chiller/heat pump that uses *c-pro* range controllers. This serial works with settings relative to fixed communication and allows the use of two valves at a maximum
- from ModBus serial (function enabled by parameter Pr06=3).

Whatever the enabling mode may be, there is a start-up procedure that keeps the valve open at a certain percentage (from parameter Px07, where x = C, P or d) for a certain period of time that can be set (from parameter Px06); the on/stand-by icon highlights the state. The display normally shows the quantity selected by the PdIS parameter + the icon that indicates the unit of measurement of the quantity displayed.

### **5.3** Manual functioning mode

The program allows to set manual functioning for the valve. In this way, the over-heating algorithm is by-passed. Manual functioning of the devices is useful when functional tests must be performed on the machine in order test the integrity and correct functioning. Therefore, using the local keyboard, it is possible to enable the manual function and set the valve output %; the same could be performed from the serial.

## For reasons of safety and to prevent possible damage, the valve must be On (enabled) in order to operate in manual mode.

The maintenance icon switches on during manual functioning. Forcing is performed via relevant parameters Pr02, Pr03. In particular, with Pr02=0 the manual functioning is disabled. With Pr02=1 the manual functioning is enabled and Pr03 represents the % value that the valve output must assume. With Pr02=2 a particular manual command is enabled for inspections where the valve output assumes a trend as represented in the figure; for every Prd0\*100ms the valve output % is increased or decreased between a value minimum Prd1 and a maximum value Prd2.

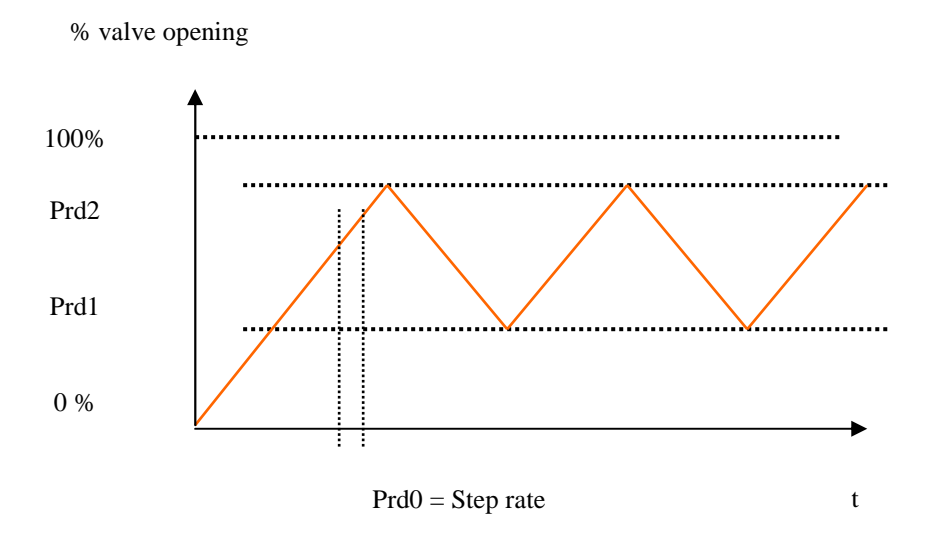

It is possible to operate in manual mode during normal valve functioning; this allows to test the behaviour of the chiller where the valve has been inserted. Errors continue to be detected during this functioning. After a power cut, the valve starts to function in manual mode.

During manual functioning, by pressing the ESC key for about 2 seconds, the % value that the valve output must assume is displayed and set quickly.

### 5.4 Valve state

The valve can be in one of the following states (visible also from relevant icons).

| State    | Description                      | Icon           | Display     |
|----------|----------------------------------|----------------|-------------|
| OFF      | Valve closed (mechanical stop)   | On/stand by    | OFF         |
| ON_START | Valve in start mode              | On/stand-by +  | (PdIS)      |
|          |                                  | valve          |             |
| ON       | Valve is keeping the             | valve position | (PdIS)      |
| ON       | Valve opening                    | valve position | (PdIS)      |
| ON       | Valve closing                    | valve position | (PdIS)      |
| ON-MAN   | Valve in manual mode             | maintenance    | (PdIS)      |
| OFF_ALL  | Valve closure following an alarm | alarm          | OFF (Blink) |
| ON_ALL   | Valve forced following an alarm  | alarm          | (PdIS)      |

The quantity established with the PdIS parameter is shown on the display.

### **5.5** Functioning mode (selection from the parameters set)

Three parameters set are envisioned to satisfy the regulation requirements of the more complex machines. Each parameters set includes the start-up parameters (time and opening value), the SH set-point, SH high/low alarm set, the LOP set and the MOP set.

The parameters set (or functioning mode) will be selected using the <u>SEtP</u> parameter. As an example, the three sets could represent the parameters for functioning as chiller or as heat pump or as defrost.

## **6** Diagnostics

The application can manage a series of alarms relative to the valve. On the basis of the various types of alarms, it is possible to configure any signalling delay.

The icon flashes when one or more alarms are active.

In order to display the various alarms, press the UP key from the main page for about 2 seconds; the first alarm present is displayed; using the UP or DOWN keys, scroll all of the alarms present. If there are no alarms, pressing the UP key for two seconds has no effect.

When the causes of the alarm have disappeared, the instrument will go back to normal functioning.

All of the digital inputs relative to the alarms (e.g.: battery charger input) are managed by an Alarms Logic parameter that has the following meaning:

- if set at NO, the inputs will be normally unexcited (open).
- if set at NC, the inputs will be normally excited (closed).

#### 6.1 Probe alarms

In the case of a probe alarm, the VCM module closes the valve. The two parametersPr04, Pr05can be used to enable forcing of the valve (manual functioning) to a pre-defined value in order to allow temporary functioning.

#### 6.2 Alarm relay

The program has the possibility of managing an alarm relay (parameter PH01). Via the relative parameter PH02 it is possible to establish the polarity (NO or NC) of the alarm output. With PH01=0 the relay is disabled; with PH01=1 the relay is enabled for all alarms envisioned (excluding the signalling only ones); with PH01=2 the relay is enabled only for the probe errors detected by the VCM module.

### 6.3 Alarms table

| Code | Alarm description                                                               | Consequence                  | Notes             |
|------|---------------------------------------------------------------------------------|------------------------------|-------------------|
| ESPI | Communication error with VCM controller                                         |                              | Fixed delay       |
| ECom | Communication error with main controller                                        | The valve closes completely. | PA01, PA02        |
| EPr1 | Pressure transducer faulty or disconnected                                      | The valve closes completely  |                   |
| EPr2 | Temperature probe faulty or disconnected                                        | The valve closes completely  |                   |
| ALSm | Valve step-by-step motor error                                                  |                              |                   |
| ALHS | High over-heating                                                               | The SH LED flashes           | PA20, PA21, PA22  |
| ALLS | Low over-heating                                                                | The SH LED flashes           | PA10, PA11, PA12  |
| ALLD |                                                                                 | The LP LED switches          | PA30, PA31, PA32, |
| ALLP | Low pressure                                                                    | on                           | PA33              |
| LOP  | LOP                                                                             | The LP LED flashes           | PA40, PA41, PA42  |
| MOP  | MOP                                                                             |                              | PA50, PA51, PA52  |
| PFIr | Problems with the electric mains (displayed only if back-up battery is present) |                              |                   |

Below is a list of all alarms managed by the application. The order of presentation is the same as the order with which the alarms are presented when active.

## 7 List of the ModBus variables

### 7.1 Introduction

This document describes the resources of the device that can be accessed via the serial port. The protocol is MODBUS RTU.

### 7.2 Addressing conventions

Please note that according to MODBUS specs:

- the first register is called register 1
- $\blacktriangleright$  register x must be read ad address x-1

### 7.3 Implemented ModBus function codes

| Command                | Function Code | Notes                        |
|------------------------|---------------|------------------------------|
| READ HOLDING REGISTERS | \$03          | Maximum 95 registers at once |
| WRITE SINGLE REGISTER  | \$06          |                              |
| WRITE MULTIPLE HR      | \$10          | Maximum 95 registers at once |

### 7.4 Data exchange examples

#### Example 1:

Reading Holding Register at address \$0601 (the SEtP parameter, function modality). Note that according to MODBUS that is register 1538

| Slave<br>Address | Function<br>Code | High<br>Starting<br>Address | Low<br>Starting<br>Address | High<br>Quantity of<br>Register | Low<br>Quantity of<br>Register | Low<br>CRC | High<br>CRC |
|------------------|------------------|-----------------------------|----------------------------|---------------------------------|--------------------------------|------------|-------------|
| TX \$F7          | \$03             | \$06                        | \$01                       | \$00                            | \$01                           | \$C1       | \$D4        |

|    | Slave<br>Address | Function<br>Code | Byte Count | High<br>Register<br>value | Low<br>Register<br>value | Low<br>CRC | High<br>CRC |  |
|----|------------------|------------------|------------|---------------------------|--------------------------|------------|-------------|--|
| RX | \$F7             | \$03             | \$02       | \$00                      | \$01                     | \$B1       | \$91        |  |

the value is 1.

#### Example 2:

Reading Holding Register at address \$FF08, representing the FW.ID field (FirmWare IDentifier).

|    | Slave<br>Address | Function<br>Code | High<br>Starting<br>Address | Low<br>Starting<br>Address | High<br>Quantity of<br>Register | Low<br>Quantity of<br>Register | Low<br>CRC | High<br>CRC |
|----|------------------|------------------|-----------------------------|----------------------------|---------------------------------|--------------------------------|------------|-------------|
| TX | \$F7             | \$03             | \$FF                        | \$08                       | \$00                            | \$01                           | \$21       | \$4A        |

|    | Slave<br>Address | Function<br>Code | Byte Count | High<br>Register<br>value | Low<br>Register<br>value | Low<br>CRC | High<br>CRC |  |
|----|------------------|------------------|------------|---------------------------|--------------------------|------------|-------------|--|
| RX | \$F7             | \$03             | \$02       | \$01                      | \$8D                     | \$B1       | \$A4        |  |

The value is 018D = 397

#### Example 3:

Writing two Holding Registers starting at address \$0607 (parameters PC06 and PC07) with values 10 and 100.

|        | Slave<br>Address | Func<br>tion<br>Code | High<br>Starting<br>Address | Low<br>Starting<br>Address | High<br>Num<br>HR | Low<br>Num<br>HR | Byte<br>cnt | Data1<br>High | Data1<br>Low | Data2<br>High | Data2<br>Low | CRC<br>High | CRC<br>High |
|--------|------------------|----------------------|-----------------------------|----------------------------|-------------------|------------------|-------------|---------------|--------------|---------------|--------------|-------------|-------------|
| T<br>x | \$F7             | \$10                 | \$06                        | \$07                       | \$00              | \$02             | \$04        | \$00          | \$0A         | \$00          | \$64         | \$A5        | \$8B        |

|        | Slave<br>Address | Func<br>tion<br>Code | High<br>Starting<br>Address | Low<br>Starting<br>Address | High<br>Num<br>HR | Low<br>Num<br>HR | CRC<br>High | CRC<br>High |
|--------|------------------|----------------------|-----------------------------|----------------------------|-------------------|------------------|-------------|-------------|
| R<br>x | \$F7             | \$10                 | \$06                        | \$07                       | \$00              | \$02             | \$E4        | \$17        |

## 7.5 Holding register adresses table

| Description                                  | Index     | Access   | Notes                                                                                                    |
|----------------------------------------------|-----------|----------|----------------------------------------------------------------------------------------------------|
| PRO                                          | BES       | -        | •                                                                                                    |
| Suction pressure in mA                       | \$0201    | R        | 2 decimal digits                                                                                                    |
| Coil out temperature                         | \$0202    | R        | 1 decimal digit (*)                                                                                                   |
| Saturation temperature from suction pressure | \$0203    | R        | 1 decimal digit (*)                                                                                                   |
| Suction pressure in Bar/psi                  | \$0204    | R        | 1 decimal digit (**)                                                                                                  |
| DIGITAL                                      | OUTPUTS   | •<br>•   |                                                                                                    |
| Relay status                                 | \$0181    | R        | Bit0 = Alarm relay status                                                                                             |
| APPLICATION                                  | N COMMANI | DS       |                                                                                                    |
| Load parameters in EV-KEY                    | \$0470    | W        | 1= store data in EV-KEY                                                                                               |
| CONTIGUOUS INFORMATIONS                      | ABOUT INS | TRUMEN   | IT STATUS                                                                                                    |
| Digital inputs/output                        | \$0550    | R        | Bit0 = di1<br>Bit1 = battery status<br>Bit2 = diHV<br>Bit3 = reserved<br>Bit4 = reserved<br>Bit8 = Alarm relay status |
| Suction pressure in mA                       | \$0551    | R        | 2 decimal digits                                                                                                    |
| Coil out temperature                         | \$0552    | R        | 1 decimal digit (*)                                                                                                   |
| Saturation temperature from suction pressure | \$0553    | R        | 1 decimal digit (*)                                                                                                   |
| Suction pressure in Bar/psi                  | \$0554    | R        | 1 decimal digit (**)                                                                                                  |
| Superheat value [K]                          | \$0555    | R        | 1 decimal digit                                                                                                    |
| Valve opening in %                           | \$0556    | R        | 1 decimal digit                                                                                                    |
| Alarms                                       | \$0557    | R        | ( <sup>1</sup> )                                                                                                    |
| Flag status 1                                | \$0558    | R        | ( <sup>2</sup> )                                                                                                    |
| Flag status 2 (MSB)<br>Valve status (LSB)    | \$0559    | R        | ( <sup>3</sup> )                                                                                                    |
| Mode configuration (SEtP parameter)          | \$055A    | R        |                                                                                                    |
| Superheat set point                          | \$055B    | R        |                                                                                                    |
| VALVE                                        | STATUS    | <u>-</u> | -                                                                                                    |
| Valve status                                 | \$0502    |          | 0: off<br>1: starting<br>2: running<br>3: close (<5%)<br>4: open (>95%)                                               |

|  | LOP temperature set point                   | \$0510 |  |
|--|---------------------------------------------|--------|--|
|  | MOP temperature set point                   | \$0511 |  |
|  | Set point super heat                        | \$0512 |  |
|  | Length of valve initialization              | \$0513 |  |
|  | Percent opening during valve initialization | \$0514 |  |
|  | Set point low superheat alarm               | \$0515 |  |
|  | Set point high superheat alarm              | \$0516 |  |

(\*)

the measure unit depend on parameter PH21 (0:°C, 1:°F) the measure unit depend on parameter PH20 (0:Bar, 1:psi)

(\*\*)

|    | Description         | Index     | Access | Notes         |
|----|---------------------|-----------|--------|---------------|
|    |                     | PARAMETER | S      |               |
| Nu | umber of parameters | \$0600    | R      | 81 parameters |
| SE | čtΡ                 | \$0601    | R/W    |               |
| PC | C01                 | \$0602    | R/W    |               |
| PC | C02                 | \$0603    | R/W    |               |
| PC | C03                 | \$0604    | R/W    |               |
| PC | C04                 | \$0605    | R/W    |               |
| PC | C05                 | \$0606    | R/W    |               |
| PC | 206                 | \$0607    | R/W    |               |
| PC | C07                 | \$0608    | R/W    |               |
| PP | 001                 | \$0609    | R/W    |               |
| PP | 002                 | \$060A    | R/W    |               |
| PP | 003                 | \$060B    | R/W    |               |
| PP | 204                 | \$060C    | R/W    |               |
| PP | 005                 | \$060D    | R/W    |               |
| PP | 206                 | \$060E    | R/W    |               |
| PP | 007                 | \$060F    | R/W    |               |
| Pd | 01                  | \$0610    | R/W    |               |
| Pd | 02                  | \$0611    | R/W    |               |
| Pd | 03                  | \$0612    | R/W    |               |
| Pd | 04                  | \$0613    | R/W    |               |

| Pd05 | \$0614 | R/W |  |
|------|--------|-----|--|
| Pd06 | \$0615 | R/W |  |
| Pd07 | \$0616 | R/W |  |
| PA01 | \$0617 | R/W |  |
| PA02 | \$0618 | R/W |  |
| PA10 | \$0619 | R/W |  |
| PA11 | \$061A | R/W |  |
| PA12 | \$061B | R/W |  |
| PA20 | \$061C | R/W |  |
| PA21 | \$061D | R/W |  |
| PA22 | \$061E | R/W |  |
| PA30 | \$061F | R/W |  |
| PA31 | \$0620 | R/W |  |
| PA32 | \$0621 | R/W |  |
| PA33 | \$0622 | R/W |  |
| PA40 | \$0623 | R/W |  |
| PA41 | \$0624 | R/W |  |
| PA42 | \$0625 | R/W |  |
| PA50 | \$0626 | R/W |  |
| PA51 | \$0627 | R/W |  |
| PA52 | \$0628 | R/W |  |
| PdIS | \$0629 | R/W |  |
| Pr02 | \$062A | R/W |  |
| Pr03 | \$062B | R/W |  |
| Pr04 | \$062C | R/W |  |
| Pr05 | \$062D | R/W |  |
| Pr06 | \$062E | R/W |  |
| Prd0 | \$062F | R/W |  |
| Prd1 | \$0630 | R/W |  |
| Prd2 | \$0631 | R/W |  |
| Pb01 | \$0632 | R/W |  |
| PH01 | \$0633 | R/W |  |

| PH02    |                             | \$0634 | R/W |                    |
|---------|-----------------------------|--------|-----|--------------------|
| PH10    |                             | \$0635 | R/W |                    |
| PH11    |                             | \$0636 | R/W |                    |
| PH12    |                             | \$0637 | R/W |                    |
| PH20    |                             | \$0638 | R/W |                    |
| PH21    |                             | \$0639 | R/W |                    |
| PH22    |                             | \$063A | R/W |                    |
| PH30    |                             | \$063B | R/W |                    |
| PSPI    |                             | \$063C | R/W |                    |
| Mod1    |                             | \$063D | R/W |                    |
| Mod2    |                             | \$063E | R/W |                    |
| Mod3    |                             | \$063F | R/W |                    |
| Mod4    |                             | \$0640 | R/W |                    |
| Mod5    |                             | \$0641 | R/W |                    |
| Mod6    |                             | \$0642 | R/W |                    |
| Mod7    |                             | \$0643 | R/W |                    |
| Mod8    |                             | \$0644 | R/W |                    |
| PASS    |                             | \$0645 | R/W |                    |
| PI00    |                             | \$0646 | R/W |                    |
| PI03    |                             | \$0647 | R/W |                    |
| PI07    |                             | \$0648 | R/W |                    |
| PI08    |                             | \$0649 | R/W |                    |
| PI09    |                             | \$064A | R/W |                    |
| PI10    |                             | \$064B | R/W |                    |
| PI11    |                             | \$064C | R/W |                    |
| PI12    |                             | \$064D | R/W |                    |
| PI13    |                             | \$064E | R/W |                    |
| PI14    |                             | \$064F | R/W |                    |
| PI15    |                             | \$0650 | R/W |                    |
| Kbd loc | k                           | \$e053 | R   | 1= keyboard locked |
|         |                             | INFO   |     |                    |
| Driver  | dentifier A: same as \$FF08 | \$ff02 | R   |                    |
|         |                             |        |     | I                  |

| Driver Identifier B: same as \$FF09 | \$ff03 | R |  |
|-------------------------------------|--------|---|--|
| Firmware ID                         | \$ff08 | R |  |
| Firmware Variation/revision         | \$ff09 | R |  |

(<sup>1</sup>) <u>Alarms:</u> at address \$0557 :

| Alarms                       | Mask value |                                 |
|------------------------------|------------|---------------------------------|
| Low superheat                | \$0001     |                                 |
| High superheat               | \$0002     |                                 |
| LOP                          | \$0004     |                                 |
| MOP                          | \$0008     |                                 |
| SPI comunication<br>error    | \$0010     |                                 |
| Battery status               | \$0020     | 1: battery embty or<br>charging |
| Low pressure                 | \$0040     |                                 |
| Electrical net status        | \$0080     | 1: electrical net is active     |
| Pressure probe<br>failure    | \$0100     |                                 |
| Temperature probe<br>failure | \$0200     |                                 |
| Motor failure                | \$0400     |                                 |

(<sup>2</sup>) <u>Regulator flags</u> (2): at address \$0558:

| Flag                                                 | Mask value |                 |
|------------------------------------------------------|------------|-----------------|
| Manual function<br>activated                         | \$0001     |                 |
| Enabling input<br>status                             | \$0002     |                 |
| Input HV                                             | \$0008     |                 |
| Manual function<br>activated during<br>probe failure | \$0010     |                 |
| Remote valve<br>enabling                             | \$0020     |                 |
| On/Off status                                        | \$0040     | 0: Off<br>1: On |
| VCM module<br>compatibility                          | \$0100     |                 |

(<sup>2</sup>) <u>Regulator flags</u> (3): at address \$0559:

| Flag                      | Mask value |  |
|---------------------------|------------|--|
| Power failure<br>occurred | \$0001     |  |

| Instrument configuration varied | \$0002 |  |
|---------------------------------|--------|--|
| No new info to read             | \$0010 |  |
| New info to read                | \$0020 |  |

#### PAY ATTENTION:

ALL THE ADDRESSES NOT MENTIONED EXPRESSLY IN THIS DOCUMENT MUST BE CONSIDERED RESERVED. <u>ALL THE ADDRESSES INDICATED AS RESERVED MUST NOT BE READ OR WRITTEN;</u> IF YOU DO NOT RESPECT THIS CONDITION, YOU COULD ALTER THE OPERATION OF THE INSTRUMENT.